# 仪器平板安装手册 V1.1.1

### 前期准备

- 1. gpui安装包
- 2. 仪器平板 current 包
- 3. Usb数据线
- 4. 电脑
- 5. 平板
- 6. 蓝牙插座(连接仪器电源,用于蓝牙控制开关机)
- 7. IC卡(用于刷卡上机)
- 8. 确定网络连通性, 使用门牌内置访问大仪首页

#### gpui安装包下载

- 1. 下载地址: http://d.genee.cn/GPUI/container/apk/
- 2. 仪器平版为安卓设备,选择最新的 armeabi-v7a.apk 后缀的安装包即可

#### current包下载

- 1. 非人脸识别版本: 下载链接: http://d.genee.cn/GPUI/content/defaultequipment-pad/
- 2. 人脸识别版本:下载链接: http://d.genee.cn/GPUI/content/defaultequipment-pad-with-face/

#### 四、安装gpui

1. 将下载好的gpui.apk安装包传到平板上点击该apk文件即可进行自动安装

## 五、安装 current 包

1. 在平板上打开资源管理,把 current 文件放到下图的目录中

| Internal Memory/A | Android/data/cn.gen | ee.gpui/files |     |              |                                                        |
|-------------------|---------------------|---------------|-----|--------------|--------------------------------------------------------|
| <b>會</b> 主页       | 民上层                 | <b>三</b> 多选   | 区编辑 | <b>新建文件夹</b> | 国上介                                                    |
| lib               |                     |               |     |              | 2021-12-17 17:26:20   drw<br>2021-12-17 17:25:57   drw |

## 六、修改配置文件

安装时注意修改配置文件为对应学校的配置,主要修改 current 包里面 options.json 的以下参数:

1. 修改 equipment 的 serverUrl、equipmentUrl 的域名为 lims 域名

```
"equipment": {
    "serverUrl": "http://lims.17kong.com/",
    "limsApiPath": "/lims/api",
    "equipmentUrl": "http://lims.17kong.com/gpui/",
    "maxEqBindNum": 9999
}
```

2. 在 uno 设备管理添加一台类型为"电子门牌"设备, 然后查看配置会看到下图:

| ●                                                                                                    | 🏩 🕸 400-017-5664 🔒 🔞 |
|----------------------------------------------------------------------------------------------------|----------------------|
| ☆ 安全教育培训 ✓ ○ 网关管理 × D104 ×                                                                                    |                      |
| ④ 终端管理 ^ D104 电子门牌                                                                                            | ∠ 编辑                 |
| ⑦ 门禁管理 ~ 化工大板<br>D104-1 (拉曼光谱)                                                                                |                      |
| ▲ 视频监控管理<br>品 挂载设备 🖵 异面管理 网关地址:                                                                               |                      |
| 部 网关管理 ws://ailab.njust.edu.cn/aimatrix/ws/v1/device の 终端配置 見目可提供加算 いたい の な の な の の の の の の の の の の の の の の の | ¢.                   |
| 回 中控可視化…  回 调整布局  IHZ8EzB0Xfj46imUmHqLtG  AGA Bar                                                             |                      |
| ■ 数据分析 Y III 设备规定 IIII IIIIIIIIIIIIIIIIIIIIIIIIIIIIIII                                                        |                      |
|                                                                                                    |                      |
| ⑦ 人员分组 ➤ 关闭                                                                                                   |                      |
| ① 个人信息                                                                                                    |                      |
| ① 房间信息                                                                                                    |                      |
| ⑦ 权限管理                                                                                                    |                      |
| ③ 身份id                                                                                                    |                      |
|                                                                                                    |                      |
|                                                                                                    |                      |

3. 修改 matrix 的 wsAddress、deviceId、deviceSecret,将图上所示参数依次 填到 options.json如下位置:

```
"matrix": {
    "wsAddress": "ws://192.168.18.33/matrix/ws/v1/device",
    "deviceId": "J09rxaZV5Fp0ais4d0mJUU",
    "deviceSecret": "FpMzcjs0QymL"
```

4. 如果是人脸识别版本需要修改下面的baseUrl域名为大仪域名或uno域名(看 部署情况),gapperUrl域名改为uno的域名

```
"authx-face": {
    "baseUrl": "http://192.168.18.33/authx-face/api/v1",
    "gapperUrl": "http://uno.test.gapper.in/gapper/gateway"
}
```

## 七、人脸识别激活(非人脸识别版本跳过此步骤)

分为离线和在线激活两个方式,推荐在线激活, 在线激活要求:当且仅当激活时,终端设备可以访问外网,故现场网络情况不允许的时候可以连接手机热点,进行在线激活,完成后可以切回原网络环境 方式一:在线激活 1. 修改 options.json 的 faceEngine 下的 activeKey(激活码和设备唯一绑定, 激活 码从姚望处获取)

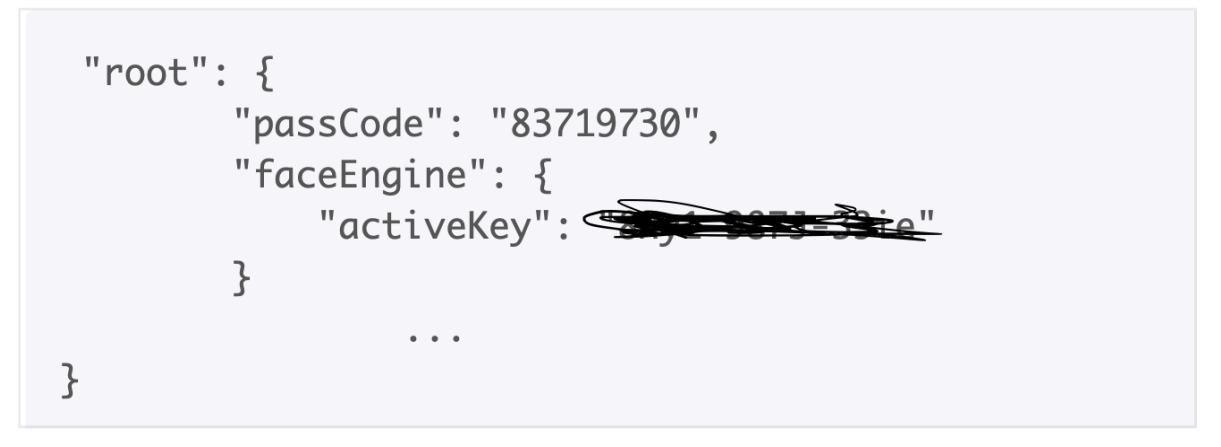

2. 将 current 包放到上述所说的位置后,重启 gpui 即可激活

#### 方式二:离线激活

- 1. 安装虹软官方提供的激活小助手ArcsoftActivationAssistant\_V3.0.2.apk到 平板上
- 2. 点击【生成文件】生成 ActiveInfo.txt

|                                      |      |    | * 💎 🖹 10:02 |
|--------------------------------------|------|----|-------------|
| ← Arcsoft Activation Assistant       |      |    |             |
|                                      |      |    | ArcSoft     |
|                                      |      |    |             |
| 1. 激活信息文件是设备授权的唯一凭证,用于生成离线授权文件;      |      |    |             |
| 2. 在开发者中心上传激活信息文件即可生成SDK离线激活所需的授权文件; |      |    |             |
| 3. 该离线激活助手不支持Android 10设备激活;         |      |    |             |
| 文件路径(默认文件名)                          |      |    |             |
| /storage/emulated/0/ActiveInfo.txt   |      |    |             |
|                                      | 生成文件 |    |             |
|                                      |      |    |             |
|                                      |      |    |             |
|                                      |      |    |             |
|                                      |      |    |             |
| <b>⊅</b> <                           | 0    | L) |             |

3. 获取 ActiveInfo.txt 联系开发提供授权文件, 文件名形如 85T111E38137VNVE.dat, 提供给对应人员

|             | 您激活的SDK版本     | V3.1                  | V             |                         |
|-------------|---------------|-----------------------|---------------|-------------------------|
| 第一步:下载激活小助手 |               | 第二步:将小助手拷贝到设<br>备,并运行 |               | 第三步:生成设备信息文件<br>到用户指定目录 |
| 下载V3.1激活小助手 | $\rightarrow$ | ••                    | $\rightarrow$ |                         |
|             |               | 下一步                   |               |                         |

4. 将授权文件85T111E38137VNVE.dat放在平板/storage/emulated/0/目录下 5. 修改 current 包中 options.json 的 appld 如下:

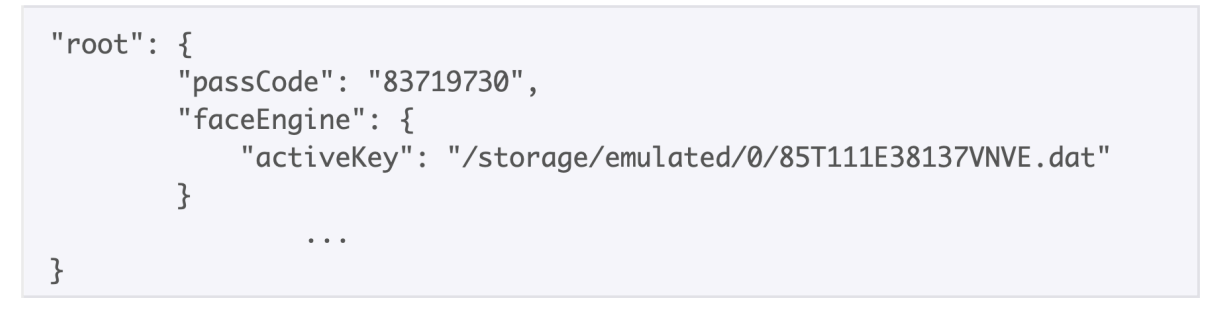

6. 将 current 包放到上述所说的位置后,重启 gpui 即可激活

## 九、使用前准备

1. 绑定仪器 电脑登录该校的大仪平台, 在仪器详情页面, 查看验证码

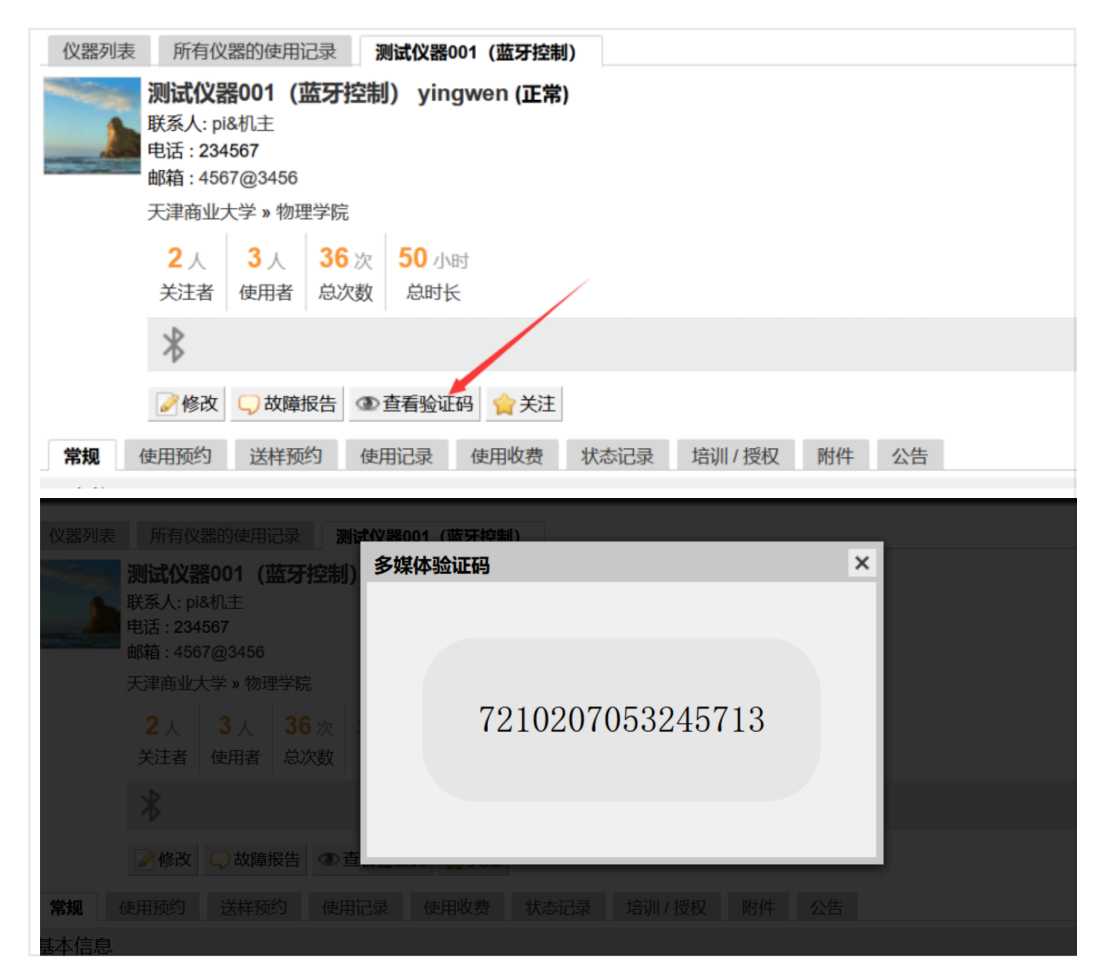

2. 在平板上打开gpui,进入绑定仪器页面,输入验证码,点击确认绑定

| <ul> <li>←</li> <li>基理科</li> </ul> | 技大型仪器共享管                                    | 理系统 |
|------------------------------------|---------------------------------------------|-----|
|                                    | 请输入仪器验证码<br>*注:在仪器使用设置中选择蓝牙控制后,可在仪器展示页查看验证码 |     |
|                                    | 确定绑定                                        |     |
|                                    |                                             |     |

3. 插好蓝牙插座 绑定蓝牙, 在下图所示界面右上角连续点击3次即可进入绑定蓝牙 界面

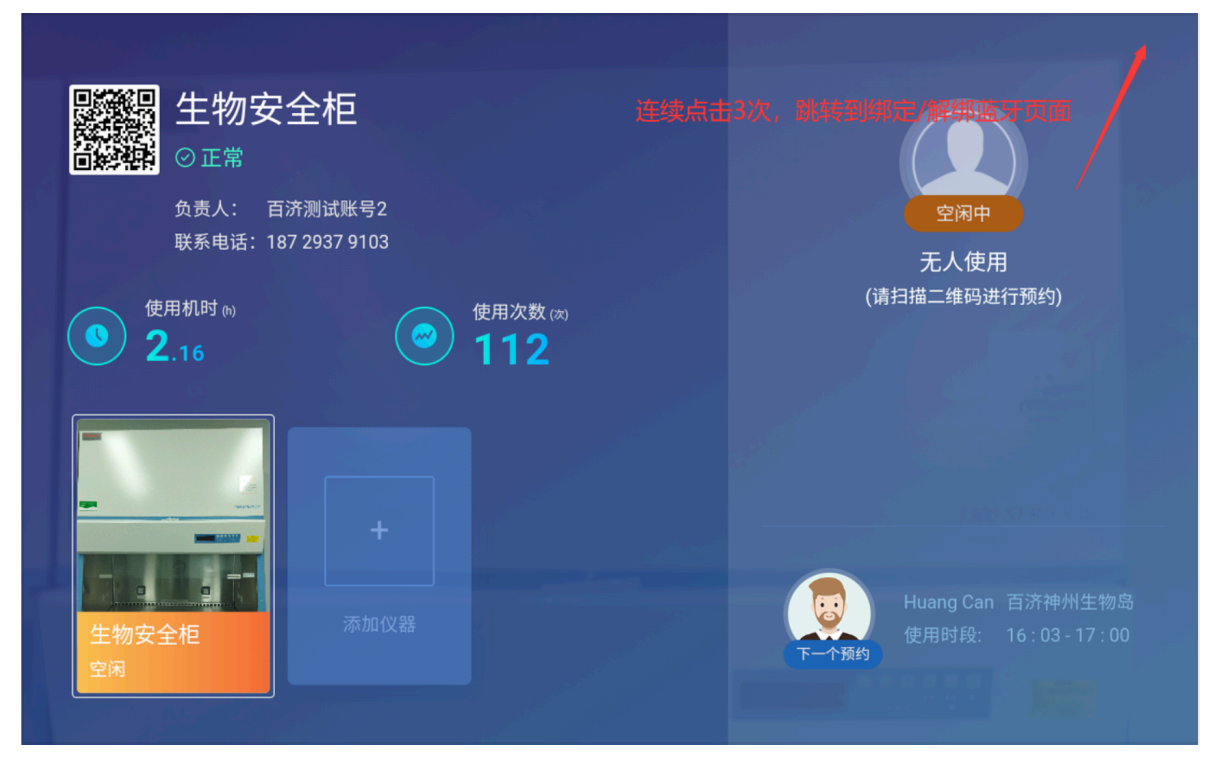

4. 扫描蓝牙插座并点击绑定即可, 绑好后再次进入点击解绑蓝牙即可进行解绑

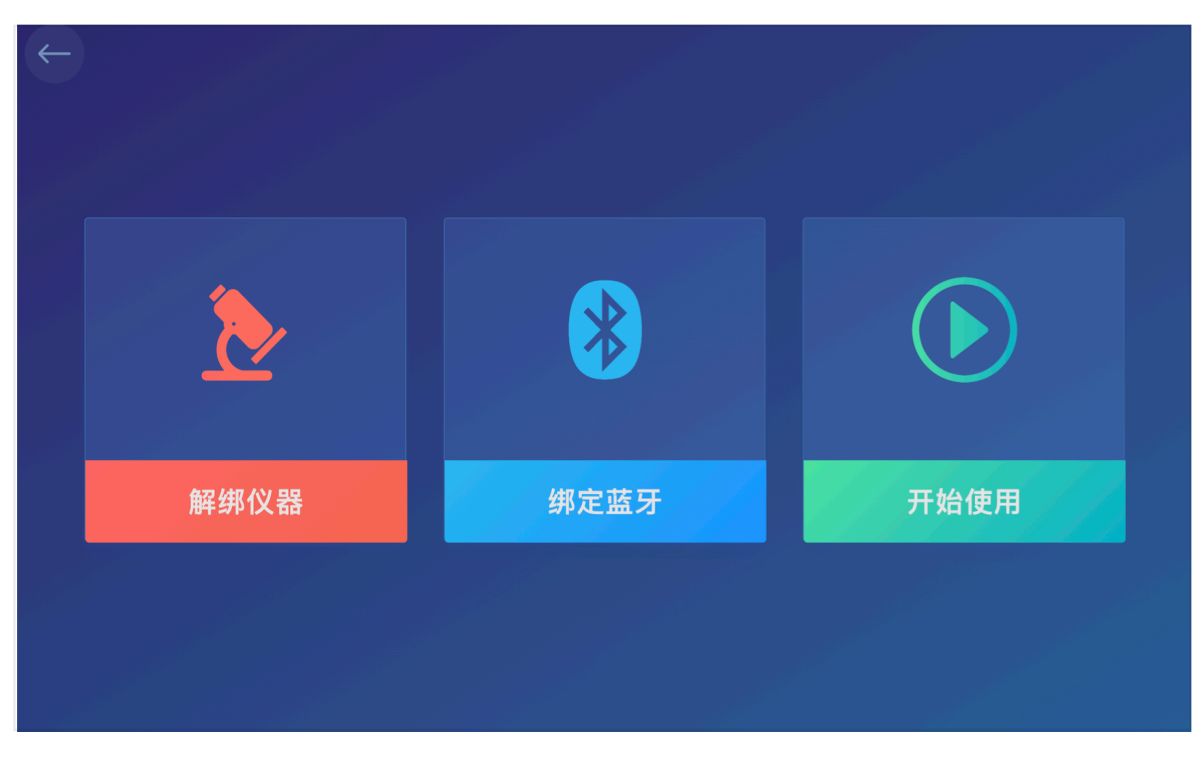

| $\leftarrow$ |                          |      |  |
|--------------|--------------------------|------|--|
|              | 正在搜索蓝牙设备                 |      |  |
|              | GMETER F0:24:33:EB:8D:BD |      |  |
|              |                          |      |  |
|              |                          |      |  |
|              |                          |      |  |
|              |                          |      |  |
|              |                          |      |  |
|              |                          |      |  |
|              |                          | 确定绑定 |  |
|              |                          |      |  |
|              |                          |      |  |
|              |                          |      |  |

5. 在lims绑定IC卡号,使用IC卡在平版下方刷卡位置刷卡进行上下机验证能否正常上下机

| KONG                        |   |                  |                 |   |            | 中文 |
|-----------------------------|---|------------------|-----------------|---|------------|----|
| ♪<br>●●● Doe John<br>◆ 个人主页 |   |                  | 姓名 *            |   | 性别         |    |
| 员管理                         | ~ | ample loc        | Doe John        |   | 女          | *  |
| ▲ 成员目录                      |   | <b>副报会 31.40</b> | 人员类型 ★          |   | 组织机构       |    |
| ■ 课题组                       |   |                  | 本科生             | Ŧ |            | Ŧ  |
| ♥ 权限管理                      |   |                  | 学号/工号           |   |            |    |
| 源管理                         | ~ |                  | 5e97c127ad867   |   |            |    |
| 用管理                         | ~ |                  | 专业              |   | 单位名称       |    |
| 务管理                         | ~ |                  | 123444445       |   | 天津基理科技     |    |
| 助管理                         | ~ |                  | 所在时间(开始)        |   | 所在时间(结束)   |    |
| 控管理                         | ~ |                  | 2020-01-31      |   | 2024-08-30 |    |
| 据中台                         | ^ |                  | 联系方式            |   |            |    |
| 他                           | ^ |                  | 电子邮箱 *          |   | 联系电话 *     |    |
|                             |   |                  | 2345@1234567    | • | 83719730   |    |
|                             |   |                  | 地址              |   |            |    |
|                             |   |                  | 123456789765432 |   |            |    |
|                             |   | ſ                | IC卡卡号           |   |            |    |
|                             |   |                  |                 |   |            | 同步 |
|                             |   | <u> </u>         | 状态信息            |   |            |    |
|                             |   |                  | 是否激活            |   |            |    |
|                             |   |                  | ●是    ○否        |   |            |    |

## 十、使用前准备(非人脸识别版本跳过此步骤)

uno身份ID管理在线录入

|          |          |                   |                 | 地理信息 🗸 🗳 🔶 🚯                                                                                                    |
|----------|----------|-------------------|-----------------|----------------------------------------------------------------------------------------------------|
| ) lims   | ○ 警报规则管理 | × 身份ID管理 × 进门记录 × | 门禁管理 × matrix > | < compared with the second second sec |
| ) door   | 姓名:      | 学工号:              | 搜索 清除           | 批量导入 下载导入结果                                                                                                    |
| ○ 门禁管理   | 姓名       | 学工号               | 身份ID            | 操作                                                                                                    |
| ⑦ 进门记录   | AD25     | 000025            | 卡号 面容           | 查看详情 录入卡号 采集面容 录入面容                                                                                                    |
| ⑦ matrix | AD24     | 0000024           | 卡号 面容           | 查看详情 录入卡号 采集面容 录入面容                                                                                                    |
| □ 身份ID管理 | AD23     | 0000023           | 卡号 面容           | 查看详情 录入卡号 采集面容 录入面容                                                                                                    |
| )权限相关 ~  | AD22     | 000022            | 卡号 面容           | 查看详情 录入卡号 采集面容 录入面容                                                                                                    |
| 〕 小程序 ~  | AD21     | 000021            | 卡号 面容           | 查看详情 录入卡号 采集面容 录入面容                                                                                                    |
| )气体 ~    | rzr2     | rzr2              | 卡号 面容           | 查看详情 录入卡号 采集面容 录入面容                                                                                                    |
| ) 警报规则管理 | rzr1     | rzr1              | 卡号 面容           | 查看详情 录入卡号 采集面容 录入面容                                                                                                    |
| ) 警报历史   | AD20     | 12332333          | 卡号 面容           | 查看详情 录入卡号 采集面容 录入面容                                                                                                    |
| り监控详情    | test     | 988               | 卡号 面容           | 查看详情录入卡号 采集面容 录入面容                                                                                                    |

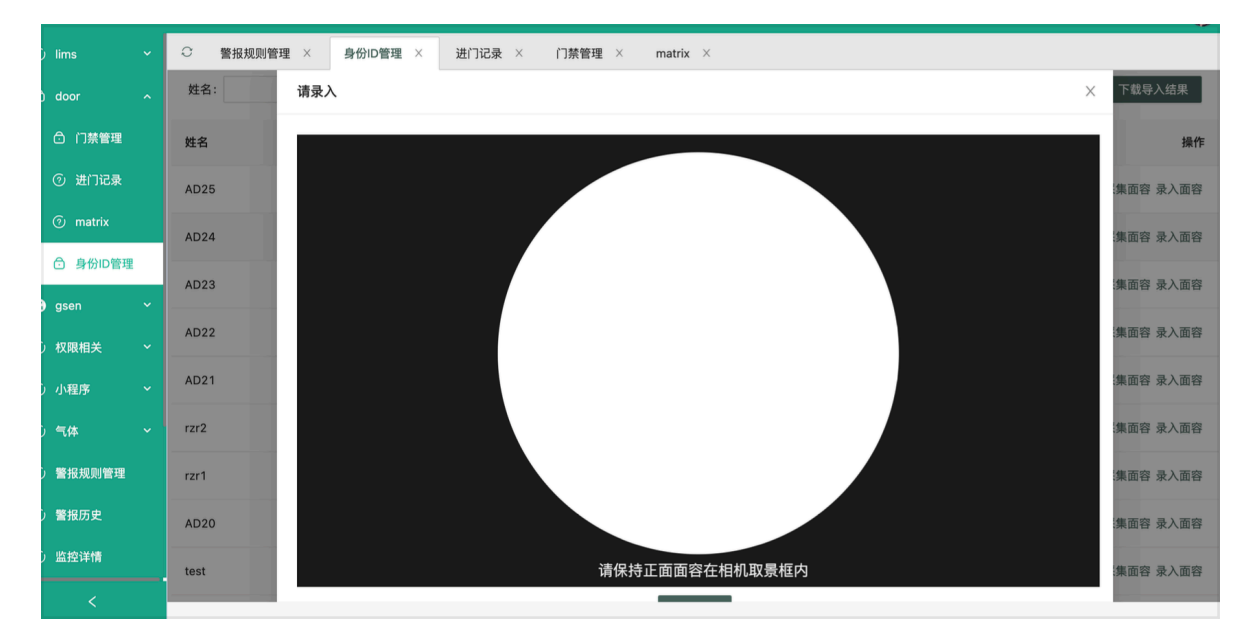

录入完成后,点击右侧识别动画开启摄像头弹窗,进行刷脸上机

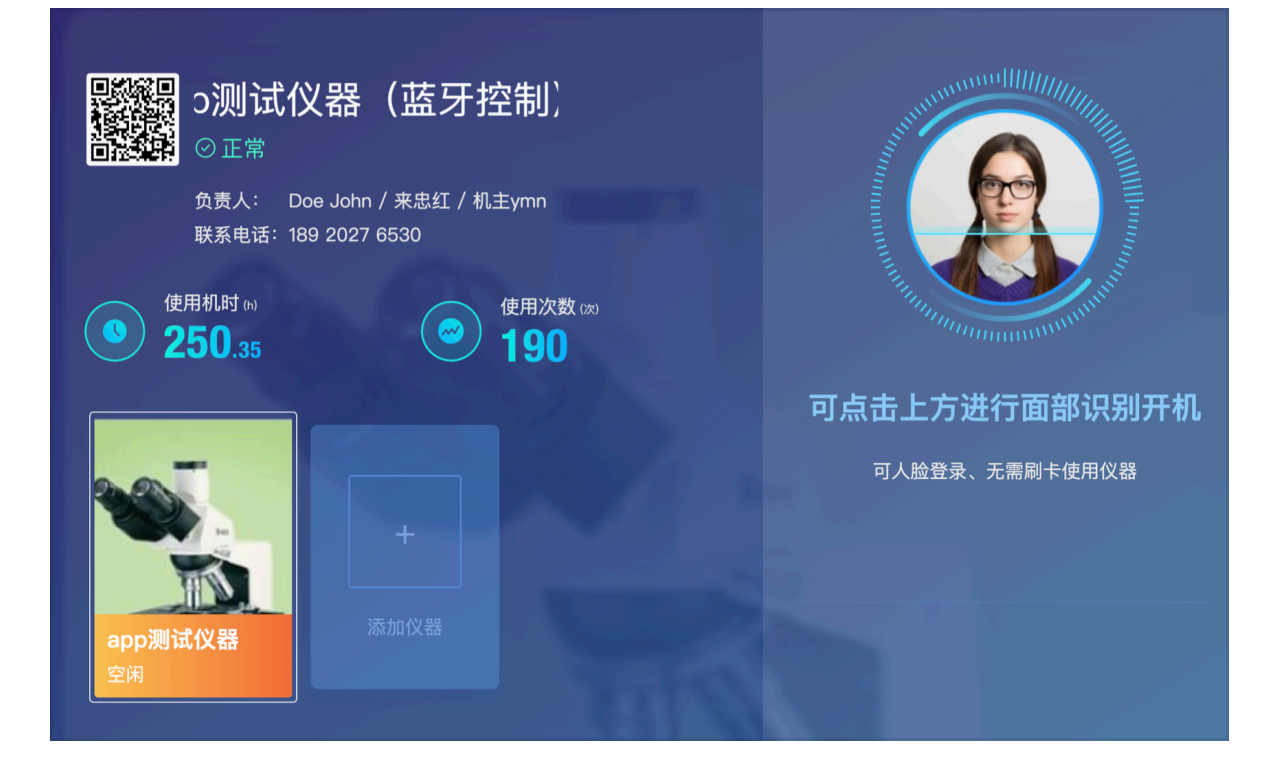